# Basic description for the use of SBSI Function block

The fb support to establish TCP/IP connection, change active job no., send a trigger signal and receive result string from SBS-vision sensors. Independent from the model. Based on firmware 1.23.

Set TRUE to Enable the function block. Connection to camera will be established BOOL IP of the Camera BOOL Triggers the Camera to take a picture, Software Trigger BOOL TRUE: External Trigger from Camera can be used; FALSE: Software Trigger only BOOL Job number UINT

| FB_SB        | SI_CTRL_0    | I       |
|--------------|--------------|---------|
| FB_S         | BSI_CTRL     |         |
| -xEnable     | xEnabled     | BOOL    |
| —sIPAddr     | xCameraReady | - BOOL  |
| -xTrigger    | xPartChecked | – BOOL  |
| -xTriggerExt | iActProgram  | – INT   |
| -uiJobNumber | xError       | – BOOL  |
|              | uiErrorID    | – UINT  |
|              | udiTimeTotal | _ UDINT |
|              | aResults     | STRING  |

active Job number See SBSI Error list in library documentation Codesys project aResults: Every trigger to the Sensor create new results at

the FB output array, due to configured payload!

Add the Library:

First you have to install the library to the repository of your Codesys. Then add the library to your project.

SB SExplain.project\* - CODESYS the IEC 61131-3 programming system provided by Festo File Edit View Project Libraries Build Online Debug Tools Window Help 🎦 😅 🛃 😂 🗠 🗠 🕹 📾 🛍 🗶 🛤 🍇 🍓 🌿 🔚 🔚 🐨 🗗 🔠 🗳 🎺 🕨 🕨 💷 😤 📜 🕾 📜 🐨 📜 🗮 Devices **-** ₽ X 👔 Library Manager 🗙 Add library SBSI-Explain 🕻 Delete library 🛛 😁 Properties 📷 Details 🛛 🖃 Placeholders 🖉 🎁 Library repository Device (CODESYS Control Win V3) Namespace Effective 🖮 📳 PLC Logic \_3S\_LICENSE 3.5.12.0 Application 🗑 - 🚥 BreakpointLogging = BreakpointLogging Functions, 3.5.5.0 (3S - Smart Software Solutions GmbH) BPLog 👘 Library Manager IoStandard = IoStandard, 3.5.10.0 (System) 3.5.10.0 IoStandard DIC\_PRG (PRG) Standard = Standard, 3.5.12.0 (System) Standard 3.5.12.0 🗏 🌃 Task Configuration 🖻 🕪 MainTask PLC\_PRG Add Library  $\times$ String for a fulltext search. Library Company Application 🗄 📳 Common 🗉 🖁 Composer Festo AG Co. KG 🗉 💾 CECC ECC-X-M1-MV/-51 🗏 🖁 Common • Eesto BehaviourModel 3 Festo AG & Co. KG • Esto\_CameraControl\_3 Festo AG & Co. KG • 99 Festo\_CheckCamControl Festo AG & Co. KG • Festo CMAX 3 Festo AG & Co. KG

|       |                                      | Festo AG & Co. KG |        |              |
|-------|--------------------------------------|-------------------|--------|--------------|
|       | • • Festo_EasyIP_3                   | Festo AG & Co. KG |        |              |
|       | • Festo_FHPPMAX_3                    | Festo AG & Co. KG |        |              |
|       | • 📾 Festo_General_3                  | Festo AG & Co. KG |        |              |
|       | • Festo_Motion_3                     | Festo AG & Co. KG |        |              |
|       | • 📾 Festo_Motion_FHPP_3              | Festo AG & Co. KG |        |              |
|       | • Festo_Profinet_3                   | Festo AG & Co. KG |        |              |
|       | Cato_Robotics_Trafo_0                | Festo AG & Co. KG |        |              |
|       |                                      | Festo AG & Co. KG |        |              |
|       | Contracto_ScriptContex_S             | Festo AG & Co. KG |        |              |
|       | • 📾 Festo_System_3                   | Festo AG & Co. KG |        |              |
|       |                                      | Festo AG & Co. KG |        | ation Object |
|       |                                      | Festo AG & Co. KG |        | ution object |
|       | • TelnetCheckBoxControl_CS_NoSupport | Unbekannt         | ~      |              |
| Advan | ced                                  | ОК                | Cancel | ] × ¥        |

### Then you can use the FB as a usual FB in Codesys

Place a new Box, use the Input Assitant with the Auto Declaration and instance no.

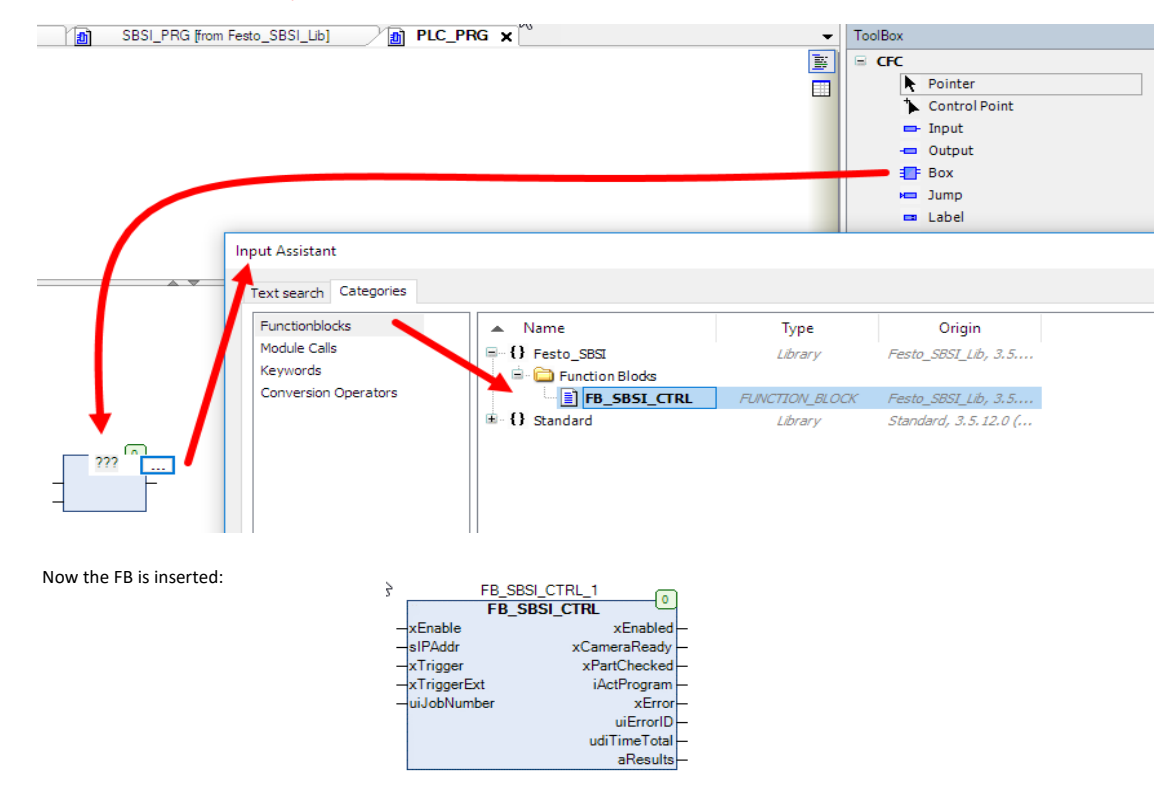

#### Prepare the Vision Sensor for communication

Configure the vision sensor with Vision Sensor Configuration Studio. The following description is not intendet to show all possibilities of the sensor. It show the the important settings.

Set the sensor to Trigger mode!

| Image acquisition                                        | Pre-processing | Calibration | Cycle time                 |                                               |                      |
|----------------------------------------------------------|----------------|-------------|----------------------------|-----------------------------------------------|----------------------|
| Resolution<br>WVGA (736x480), z                          | \$ Shutter s   | peed        | 5,558 ms 🔶<br>Auto shutter | Quadrants                                     | 3                    |
| Dynamic<br>Linear<br>Trigger mode<br>Trigger<br>Free run | Gain           |             | 1,00                       | Internal illur<br>On<br>External illur<br>Off | ninatior<br>mination |

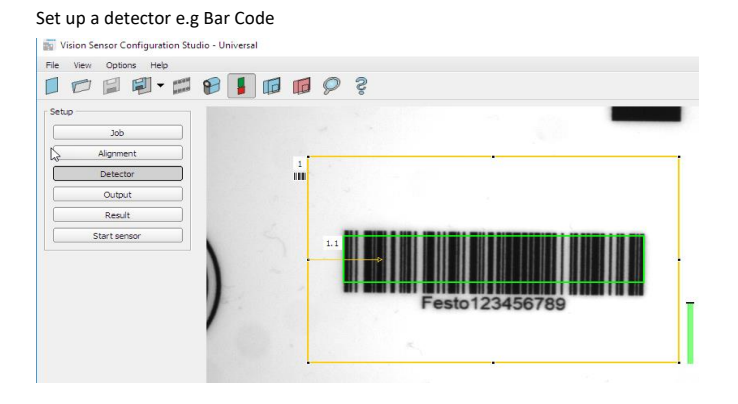

Activate the ETH interface in the Vision Sensor Configuration Studio.

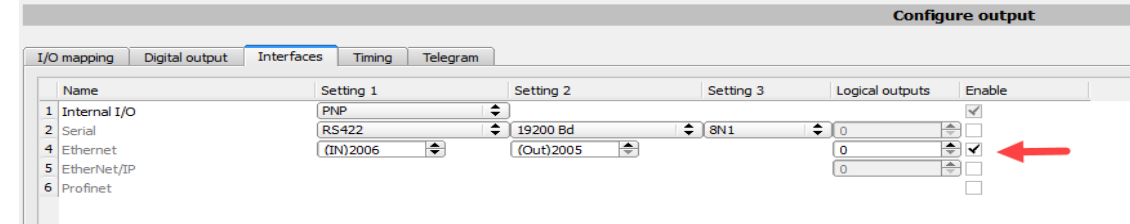

### Configure the payload for the data.

The FB is build for max. 100 result string. In this demo we transfer 4 values. Position of the Bar code x, y, angle and the string of a barcode. Important is to insert the semicolon as a separator sign. By clicking the + it is possible to add more entry in the payload list.

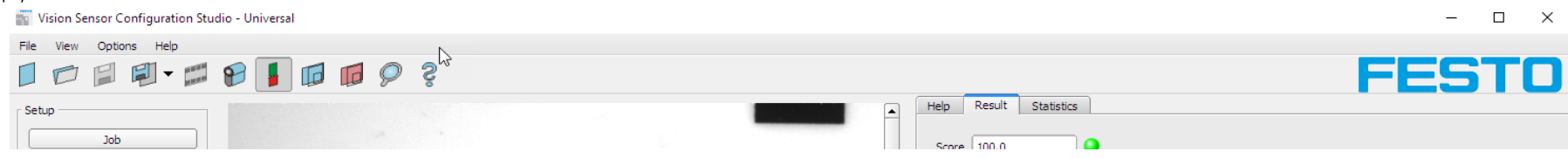

| Alignment                                       |                                      |                 |          |        | SCOLE 100.0    |                     | -           |                  |           |         |       |          |                |      |          |      |
|-------------------------------------------------|--------------------------------------|-----------------|----------|--------|----------------|---------------------|-------------|------------------|-----------|---------|-------|----------|----------------|------|----------|------|
| 1<br>Detector                                   |                                      |                 |          |        | Decoded res    | sults               | Townshield  | Contraction with |           |         |       | <b>.</b> | 05 0           |      |          |      |
| Output                                          |                                      |                 |          |        | 1 1 Eesto      | 123456789           | Iruncated   | String length    | Q1        | Q2      | Q3 0  | Q4       | Q5 Q<br>n/a n/ | 6 Q, | / Q8     | Q9   |
|                                                 | -                                    |                 |          |        | 1.1 1 0500     | 123430789           |             | 14               | n/a       | iija    | nya i |          |                |      | a II/a   | IIIa |
| Result                                          |                                      |                 |          |        |                |                     |             |                  |           |         |       |          |                |      |          |      |
| Start sensor                                    | Festo1                               | 23456789        | I        |        |                |                     |             |                  |           |         |       |          |                |      |          |      |
| Trigger/Image update                            |                                      |                 |          |        |                |                     |             |                  |           |         |       |          |                |      |          |      |
| Trigger Continuous                              |                                      |                 |          |        |                |                     |             |                  |           |         |       |          |                |      |          |      |
| - Connection mode                               |                                      |                 | Þ        |        |                |                     |             |                  |           |         |       |          |                |      |          |      |
| Online Offline                                  |                                      |                 |          |        |                |                     |             |                  |           |         |       |          |                |      |          | _    |
|                                                 |                                      |                 |          |        |                |                     |             |                  |           |         |       |          |                |      |          |      |
|                                                 |                                      | Configure       | output   |        |                |                     |             |                  |           |         |       |          |                |      |          |      |
| I/O mapping Digital output Interfaces Timing Te | elegram Image transmission Archiving | 3               |          |        |                |                     |             |                  |           |         |       |          |                |      |          |      |
| ASCII 🗘 Start                                   |                                      |                 |          | avload |                |                     |             |                  | -         |         |       |          |                |      |          |      |
| Trailer                                         |                                      |                 |          | -,     |                | Lee                 |             |                  |           |         |       |          |                |      | $\frown$ |      |
| Separator                                       |                                      | ٦               | _        | Active | Detector 1     | Value<br>Barcode-1: | Position Y  | Min. lengt       | n No.     | of resu | lits  |          |                |      | ÷        |      |
| End of Telegram                                 | 9                                    |                 | <u> </u> | 2 🗸    | Detector 1     | Barcode-1:          | Position Y  | 0                |           |         |       |          |                |      | -        |      |
| End of Felegram                                 | Data length                          | Status          | •        | 3 🖌    | Detector 1     | Barcode-1:          | Angle       | 0                |           |         |       |          |                |      | Up       |      |
|                                                 | Disitel entente                      |                 |          | 4      | Detector 1     | Barcode-1:          | String      | 0                |           |         |       |          |                |      | Down     |      |
| Reset Detector result                           | Digital outputs                      | Logical outputs |          |        |                |                     |             |                  |           |         |       |          |                |      |          |      |
| Execution time                                  | Active job no.                       | Checksum        |          |        |                |                     |             |                  |           |         |       |          |                |      |          |      |
| Mode: Config Name: Festo Active job: 1, Job1    |                                      |                 |          | 0      | Cycle time: (n | /a) Fl              | ash: 0.6 kB | / 40.5 MB X:0    | 0 Y:0 I:0 | DOUT    | т 12  | 0        | 05             | 06   | 07       | 08   |

To store and activate the setting in the sensor you have to "START sensor" Communication will only start when the sensor is in run mode! Every time when sensor is stopped by Config software, the connection has to be established anew.

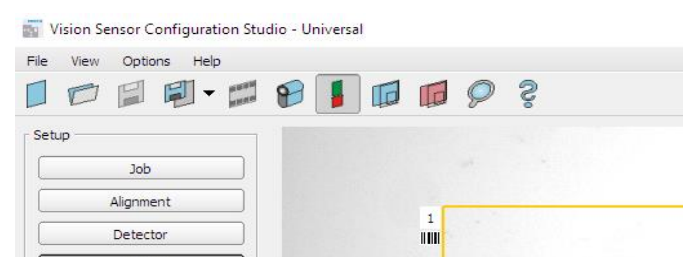

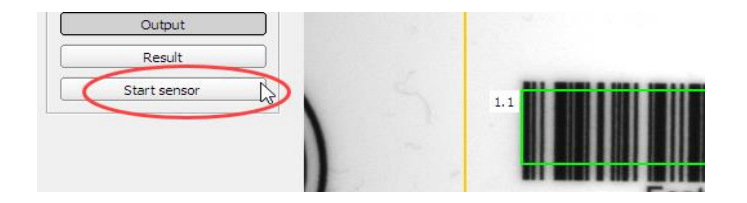

## After a trigger to the Sensor the following result will be calculated:

| 📷 Vision Sensor Configuration Studio - Universal                                                                                                    | – – ×                                                                                                    |
|----------------------------------------------------------------------------------------------------|----------------------------------------------------------------------------------------------------|
| File View Options Help                                                                                                    |                                                                                                    |
|                                                                                                    | FESTO                                                                                                    |
| Setup<br>Alignment<br>Detector<br>Output<br>Result<br>Stop sensor<br>Festo 123456789                                                                                                    |                                                                                                    |
| Trigger/Image update   Trigger   Connection mode   Image: Online                                                                                                    |                                                                                                    |
| Results/statistics                                                                                                    |                                                                                                    |
| Detector         Score         Time         Detector type           1         Detector1         • 100.0         12ms         Barcode             Q9         Q10         Q11         Q12         Q13         Q14         Q15         Q16         Q17         Q18         Q19         Q20         Q21         Q22         Q23         Q24         Position X         Position Y         Angle           1.1         n/a         n/a <t< td=""><td>Statistics       Count     5       Pass     5       Fail     0       Minimum<br/>execution time     35ms       Maximum<br/>execution time     36ms</td></t<> | Statistics       Count     5       Pass     5       Fail     0       Minimum<br>execution time     35ms       Maximum<br>execution time     36ms |

|                                           |                                                          | Average<br>execution time |       | 36ms |    |    |
|-------------------------------------------|----------------------------------------------------------|---------------------------|-------|------|----|----|
| Mode: Run Name: Festo Active job: 1, Job1 | Cycle time: 36 ms   Flash: 0.6 kB / 40.5 MB   X:0 Y:0 I: | 0 DOUT 12                 | 09 05 | 06   | 07 | 08 |

# Control of the FB

Force the ip address of the sensor and then force "True" to the xEnable input. Then the connection will be established, and if all is o.k, the FB set the output xEnabled and XCameraReady. If not then the Error output occur. Error Id could be checked in the library dokumentation in Codesys.

IN SBSI-Explain.project\* - CODESYS the IEC 61131-3 programming system provided by Festo

| File Edit View Project CFC Build Onlin            | Debug Tools Window Help                                                                                          |                 |                        |
|---------------------------------------------------|----------------------------------------------------------------------------------------------------|-----------------|------------------------|
| 🖹 🚅 📕 🎑 🗠 여 🕹 ங 🛍 🗙 🛤 🌿 🏘                         | / ◆ 🎋 🎋   டி    🎦 • 🖆   🎯 🥨 🕨 = 🤻   [三 🤨 🖆 🖆 🖄   ◆     薫   云   🏷 🔎                                               |                 |                        |
| ☞ -돈ㅣ-어ᅜ☜ㅣઞ 의 빅 빅 # # ==   ☜ ☜ !                  | b                                                                                                    |                 |                        |
| Devices 👻 🕈 🗙                                     | 📄 LibraryVersion (from Festo_SBS _Lib) 🎢 Library Manager 👔 SBS _PRG (from Festo_SBS _Lib) 🖉 🗿 PLC_PRG 🗙 🍘 Device |                 |                        |
| 🗏 👔 SBSI-Explain 🖉 💌                              | Device.Application.PLC_PRG                                                                                       |                 |                        |
| 😑 😏 🔟 Device [Verbunden] (CODESYS Control Win V3) | aression                                                                                                    | Type            | Value Prepared valu    |
|                                                   | FB_SBSI_CTRL 1                                                                                                   | EB_SBST_CTRI    | · · ·                  |
| - O Application [run]                             | */a xEnable                                                                                                    | BOOL            |                        |
| Library Manager                                   | Ng sIPAddr                                                                                                    | STRING          | '192.168.2.100'        |
| PLC_PRG (PRG)                                     | Mø xTrigger                                                                                                    | BOOL            | FALSE                  |
| I ask Configuration                               | NriggerExt                                                                                                    | BOOL            | FALSE                  |
| → MainTask                                        | Me ulJobNumber                                                                                                   | INT             | •                      |
| PLC_PRG                                           | New xEnabled                                                                                                    | BOOL            | TRUE Feedback when     |
|                                                   | K∕w xCameraReady                                                                                                 | BOOL            | TRUE connection is o.k |
|                                                   | 🐶 xPartChecked                                                                                                   | BOOL            | FALSE                  |
|                                                   | 🐶 iActProgram                                                                                                    | INT             | 0                      |
|                                                   | A xError                                                                                                    | BOOL            | FALSE                  |
|                                                   | viErrorID                                                                                                    | SBSI_ERRORS     | NO_ERROR               |
|                                                   | o udiTimeTotal                                                                                                   | UDINT           | 0                      |
|                                                   | I 🎓 aResults                                                                                                    | ARRAY [0100] OF |                        |
|                                                   | Ø ISTEP                                                                                                    | INT             | 30                     |
|                                                   | ▼ ▲                                                                                                    |                 |                        |

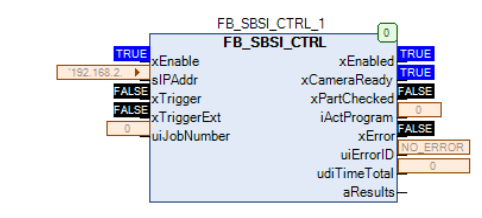

### Now the FB is ready for trigger input.

| 1                                                                                                    |                 |                  |                |   |                                                    |
|----------------------------------------------------------------------------------------------------|-----------------|------------------|----------------|---|----------------------------------------------------|
| 📔 UbraryVersion [from Festo_SBS1_Ub] 🎁 Ubrary Manager 👩 SBS1_PRG [from Festo_SBS1_Ub] 🍎 PLC_PRG 🗙 👘 Device |                 |                  |                |   |                                                    |
| Device.Application.PLC_PRG                                                                                 |                 |                  |                |   |                                                    |
| Expression                                                                                                 | Туре            | Value            | Prepared value | A | Comment                                            |
|                                                                                                    | FB_SBSI_CTRL    |                  |                |   |                                                    |
|                                                                                                    | FB_SBSI_CTRL    |                  |                |   |                                                    |
| No xEnable                                                                                                 | BOOL            | TRUE             |                |   | TRUE = Enable Function Block                       |
| ₩ sIPAddr                                                                                                  | STRING          | '192.168.2.100'  |                |   | IP address of the SBSI Vision Sensor               |
| ₩ xTrigger                                                                                                 | BOOL            | TRUE             |                |   | Rising Edge: Trigger SBSI                          |
| Ny XTriggerExt                                                                                             | BOOL            | FALSE            |                |   |                                                    |
| ₩ uiJobNumber                                                                                              | INT             | 0                |                |   | Set SBSI active Job 1 - 255                        |
| <sup>™</sup> ∲ xEnabled                                                                                    | BOOL            | TRUE             |                |   | TRUE = Camera connected                            |
| <sup>K</sup> ∲ xCameraReady                                                                                | BOOL            | TRUE             |                |   | TRUE = Camera waiting for Command                  |
| <sup>K</sup> ∲ xPartChecked                                                                                | BOOL            | TRUE             |                |   | TRUE = Trigger executedcessfuly and aResults of    |
| 💱 iActProgram                                                                                              | INT             | 0                |                |   | Active Camera Program.                             |
| <sup>K</sup> ∲ xError                                                                                      | BOOL            | FALSE            |                |   | TRUE = Error is present                            |
| <sup>K</sup> ♥ uiErrorID                                                                                   | SBSI_ERRORS     | NO_ERROR         |                |   | See SBSI_Errors                                    |
| 🗛 udiTimeTotal                                                                                             | UDINT           | 42               |                |   | Camera Execution time + IP communication time      |
| ■ <sup>K</sup> ψ aResults                                                                                  | ARRAY [0100] OF |                  |                |   | Array of results configure the Output Tab of Visio |
| <sup>™</sup> ∲ aResults[0]                                                                                 | STRING          | '382000'         |                |   |                                                    |
| <sup>™</sup> aResults[1]                                                                                   | STRING          | '233502'         |                |   |                                                    |
| ₩ aResults[2]                                                                                              | STRING          | '-8142'          |                |   |                                                    |
| ₩ aResults[3]                                                                                              | STRING          | 'Festo123456789' |                |   |                                                    |
| ™ aResults[4]                                                                                              | STRING          |                  | -              |   |                                                    |
| Kalling Alexandre                                                                                          | 0707010         |                  |                |   |                                                    |

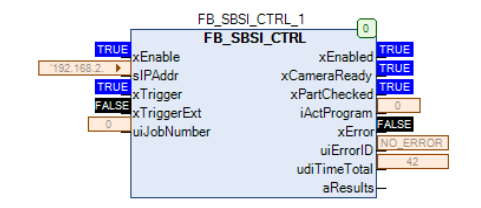

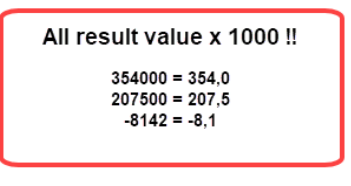

| Res | ults       |   |       |      |               |      |            |         |     |     |     |     |     |     |     |     |     |     |     |     |            |            |       |   |
|-----|------------|---|-------|------|---------------|------|------------|---------|-----|-----|-----|-----|-----|-----|-----|-----|-----|-----|-----|-----|------------|------------|-------|---|
|     | Detector   |   | Score | Time | Detector type | Deco | oded       | results |     |     |     |     |     |     |     |     |     |     |     |     |            |            |       |   |
| 1   | Detector 1 | ٠ | 100.0 | 14ms | Barcode       |      | <b>)11</b> | Q12     | Q13 | Q14 | Q15 | Q16 | Q17 | Q18 | Q19 | Q20 | Q21 | Q22 | Q23 | Q24 | Position X | Position Y | Angle | Þ |
|     |            |   |       |      |               | 1.1  | L /a       | n/a     | n/a | n/a | n/a | n/a | n/a | n/a | n/a | n/a | n/a | n/a | n/a | n/a | 382.0      | 233.5      | -8.1  | Þ |
|     |            |   |       |      | 43            |      |            |         |     |     |     |     |     |     |     |     |     |     |     |     |            |            |       | J |

The sensor transmitt the results multiplied by 1000! So for further processing in Codesys the values have to be divided!

If result is not possible or calculated. The String is empty and the value is 0.

Vision Sensor Configuration Studio - Universal

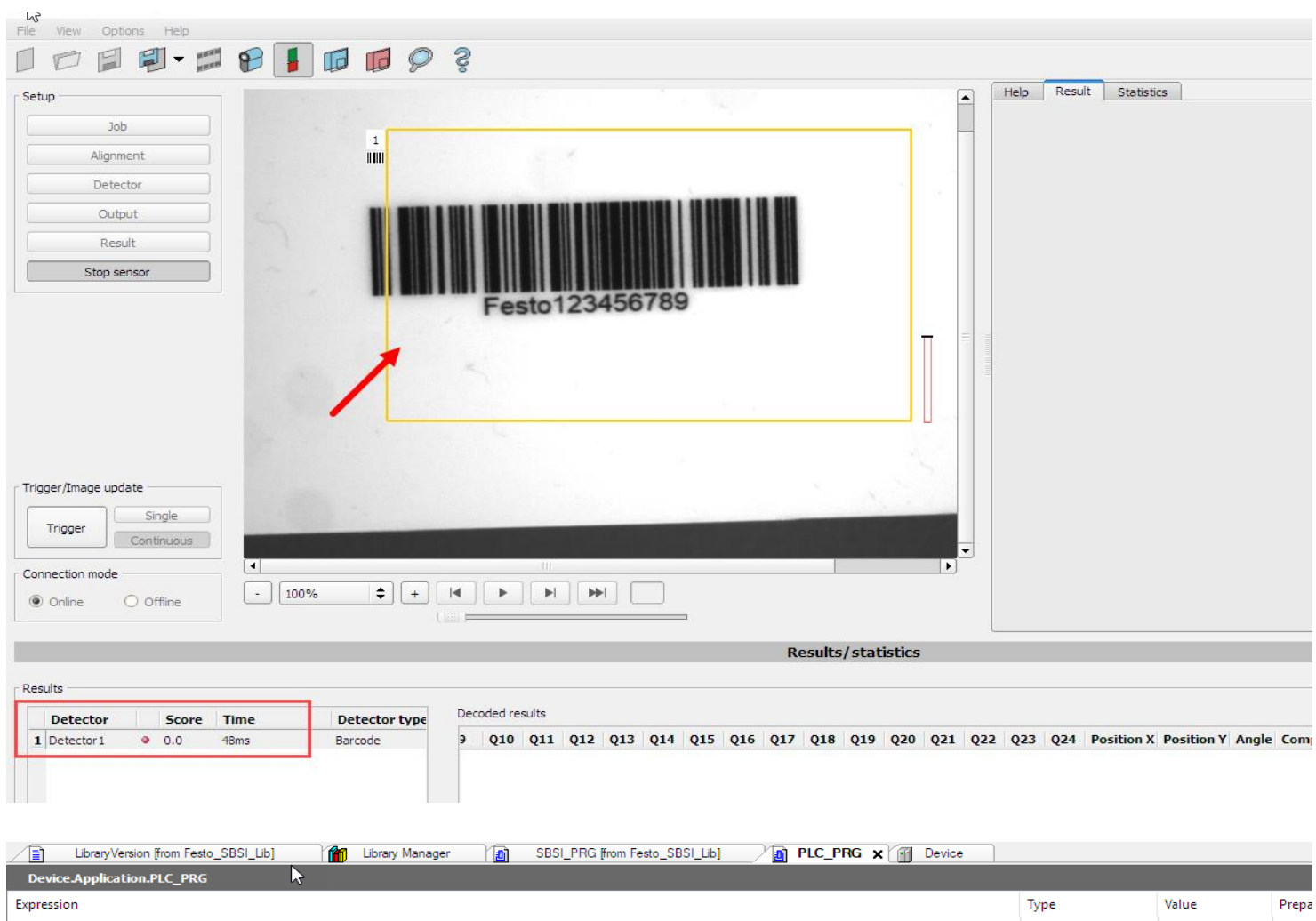

| Expression         | Туре         | Value           | Prepa |
|--------------------|--------------|-----------------|-------|
| # Ø FB_SBSI_CTRL_0 | FB_SBSI_CTRL |                 |       |
| FB_SBSI_CTRL_1     | FB_SBSI_CTRL |                 |       |
| My xEnable         | BOOL         | TRUE            |       |
| Ny sIPAddr         | STRING       | '192.168.2.100' |       |
| Ny xTrigger        | BOOL         | TRUE            |       |
| Ny xTriggerExt     | BOOL         | FALSE           |       |
| 😼 uJobNumber       | INT          | 0               |       |
| K∲ xEnabled        | BOOL         | TRUE            |       |
| 🐶 xCameraReady     | BOOL         | TRUE            |       |
| 🐶 xPartChecked     | BOOL         | TRUE            |       |
| 🐶 iActProgram      | INT          | 0               |       |

| 🍫 xError           | BOOL             | FALSE    |
|--------------------|------------------|----------|
| 🐶 uiErrorID        | SBSI_ERRORS      | NO_ERROR |
| 🍫 udiTimeTotal     | UDINT            | 60       |
| 🖃 🍫 aResults       | ARRAY [0 100] OF |          |
| aResults[0]        | STRING           | '0'      |
| aResults[1]        | STRING           | '0'      |
| aResults[2]        | STRING           | '0'      |
| aResults[3]        | STRING           |          |
| aResults[4]        | STRING           |          |
| Kali un su la fina |                  |          |

### To get also a string for a "no read" It is possible to give an own text.

| Barcode     ✓       Barcode type     Decoded string length       Code 128 / EAN128< ♦     512<       Min. number of codes     Min. max. character       1     ♦       Max. number of codes     10       1     ♥       No-read string     Polarity                                                                                                    | Barcode     Barcode     B | Code Ref. string Quality | Lines Structure       |
|----------------------------------------------------------------------------------------------------|----------------------------------------------------------------------------------------------------|--------------------------|-----------------------|
| Code 128 / EAN128     ◆       Min. number of codes     I       1     ◆       Max. number of codes     I       1     ◆       Polarity     ✓                                                                                                    | M<br>M<br>P                                                                                                    | Bar code type            | Decoded string length |
| Min. number of codes       1     Image: Code string in the string in the string | M<br>M<br>PC                                                                                                    | Code 128 / EAN 128       | 512                   |
| 1     ◆       Max. number of codes     10       1     ◆       Polarity     ✓                                                                                                    | Li<br>M.<br>Pe                                                                                                    | Min. number of codes     | Min. max. characte    |
| Max. number of codes       1       Polarity                                                                                                    | M<br>I<br>Pe                                                                                                    | 1                        | 10 20                 |
| 1 ♥ No-read string ♥ No-read string                                                                                                    | Pr                                                                                                    | Max. number of codes     |                       |
| Polarity                                                                                                    | Po                                                                                                    | 1 🗘                      | ✓ No-read string      |
|                                                                                                    |                                                                                                    | Polarity                 | E ATI                 |

#### result in Codesys:

| ARRAY [0100] OF |        |
|-----------------|--------|
| STRING          | '0'    |
| STRING          | '0'    |
| STRING          | '0'    |
| STRING          | 'FAIL' |
| STRING          |        |
| 070710          |        |

### End of document